#### Account Transfers Online Banking User Guide

The online and mobile banking solution allows you to easily perform a variety of funds transfer activities. These include initiating, viewing, editing, and canceling transfers.

#### **Transferring funds**

You can transfer funds between accounts at First Merchants Bank.

To initiate a funds transfer:

- 1. Select Transfers & Payments
- 2. Select the Transfer Money tile

| III First Merchants Bank<br>Helping you prosper |                              |          |                       |               |             |                 | Good Afternoon, Chris Client |  |
|-------------------------------------------------|------------------------------|----------|-----------------------|---------------|-------------|-----------------|------------------------------|--|
| Home                                            | Transfers & Payments         | Services | Information Reporting | User Settings | Admin Tools | Connect With Us | Log Off                      |  |
|                                                 |                              |          |                       |               |             |                 |                              |  |
| Trans                                           | sfers and Payme              | ents     |                       |               |             |                 |                              |  |
| Trans                                           | sfers and Payme<br>TRANSFERS | ents     |                       |               |             |                 |                              |  |

To initiate funds transfer:

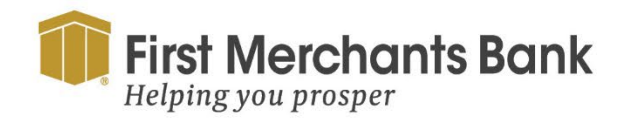

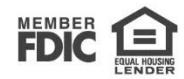

| ds Trar       | nsfer                           |            | Q Search transactions |
|---------------|---------------------------------|------------|-----------------------|
| Individual Tr | ansfers Multi-Account Transfers |            | All Pending Processed |
|               |                                 |            | No history available  |
|               | From Account                    |            |                       |
|               |                                 | $\sim$     |                       |
|               | To Account                      |            |                       |
|               |                                 | $\sim$     |                       |
|               |                                 |            |                       |
|               | Amount                          |            |                       |
|               | \$                              | 0.00       |                       |
|               | Frequency                       |            |                       |
|               | One time transfer               | $\sim$     |                       |
|               |                                 |            |                       |
|               | Transfer Date                   |            |                       |
|               | 5/7/2024                        | <b>⊞</b> ₽ |                       |
|               | Memo (optional)                 |            |                       |
|               |                                 |            |                       |
|               | L                               |            |                       |
|               | Transfer Funds                  |            |                       |

- 3. Select an account in the From Account list.
- 4. Select a different account in the To Account list.
- 5. Enter an Amount.
- 6. Select a Frequency. Transfers can be a one-time transfer or can be a recurring transfer.

| Funds Transfe       | r                         |   | $\ensuremath{\mathbb{Q}}$ Search transactions |
|---------------------|---------------------------|---|-----------------------------------------------|
| Individual Transfer | s Multi-Account Transfers | A | II Pending Processed                          |
|                     |                           |   | No history available                          |
| Fro                 | m Account                 | _ |                                               |
|                     | $\sim$                    |   |                                               |
| То                  | Account                   | _ |                                               |
|                     | $\sim$                    |   |                                               |
| Am                  | ount                      |   |                                               |
|                     | \$ 0.00                   |   |                                               |
| Fre                 | iquency                   |   |                                               |
| C                   | Ine time transfer         |   |                                               |
| Tra                 | nsfer Date                | _ |                                               |
| 5                   | /7/2024                   |   |                                               |
|                     |                           |   |                                               |
| Me                  | mo (optional)             |   |                                               |
|                     |                           |   |                                               |
|                     | Transfer Funds            |   |                                               |
|                     |                           | - |                                               |

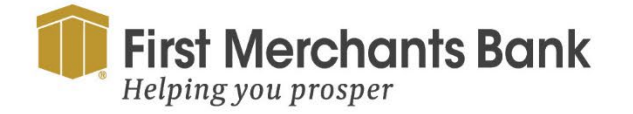

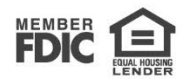

#### 7. Click Transfer Funds

For recurring transfers:

| requency                     |        |
|------------------------------|--------|
| One time transfer            | $\sim$ |
| ✓ One time transfer          | Í      |
| 1st of the month             |        |
| Last day of the month        |        |
| 1st & 15th of the month      |        |
| 15th & last day of the month |        |

- 1. Select a frequency (Example: weekly or bi-weekly recurring transfers, or the transfer can be assigned a specific day of the week).
- 2. Select the Start Date for the recurring transfer.
- 3. In the Repeat Duration field, select either Forever or Until Date.
- 4. If you selected Until Date, select the End Date for when the recurring transfer is to stop.
- 5. Enter information about the payment in the Memo field (Optional).
- 6. Review your payment and click Transfer Funds.

#### **Editing transfers**

You can edit future-dated single transfers, recurring transfers, or the next scheduled transfer of a recurring series.

Note: Only users with Draft and Cancel rights can edit transfers.

To edit a single transfer:

1. In Online Activity, search for the transfer you want to edit.

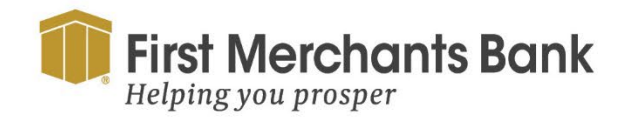

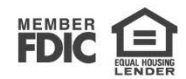

| 146.29 :<br>5/2024 :<br>Toggle Details | TRANSACTION DETAILS<br>FUNDS TRANSFER<br>Tracking ID: 52963 |                                 |                                         | <b>\$</b><br>Create | <b>20,246.29</b><br>d Date: 3/15/2024 |
|----------------------------------------|-------------------------------------------------------------|---------------------------------|-----------------------------------------|---------------------|---------------------------------------|
| Cancel                                 | PAYMENT DETAILS                                             |                                 |                                         |                     | ^                                     |
| Inquire                                | Created By<br>Max User                                      |                                 | From Account<br>COMMERCIAL ANALYSIS     | CHKG XXXX7777       |                                       |
| Сору                                   | Process Date<br>03/15/2024                                  |                                 | To Account<br>COMMERCIAL ANALYSIS       | CHKG XXXX8888       |                                       |
| Edit                                   |                                                             |                                 | Description<br>Funds Transfer via Onlin | e                   |                                       |
| Print Details                          |                                                             | -                               |                                         |                     |                                       |
| \$0.01<br>6/2023 •                     | TRANSACTION PROCES                                          | 5                               |                                         |                     | ~                                     |
| 9/2023                                 | Company                                                     | Fina                            | ncial Institution                       |                     |                                       |
| 55.86 🗆 :                              | Drafted<br>Max User - 3/15/2024                             | Approval(s)<br>0 of 1 Approvals | Authorized                              | Processed           |                                       |
| 55.86                                  | 4:04 PM                                                     | required                        |                                         |                     |                                       |

2. For the transfer you want to edit, select the ellipsis () menu > Edit.

| Editing one-time transfer to COMMERCIAL SAVINGS (XXXX6666) on<br>05/17/2024. |                       |         |  |  |  |  |
|------------------------------------------------------------------------------|-----------------------|---------|--|--|--|--|
| From Account                                                                 |                       |         |  |  |  |  |
| COMMERCIAL ANALYSIS                                                          | CHKG XXXX7777 \$19,83 | 3.60 🗸  |  |  |  |  |
| To Account                                                                   |                       |         |  |  |  |  |
| COMMERCIAL SAVINGS                                                           | XXXX6666 \$56,347.27  | $\sim$  |  |  |  |  |
| Amount                                                                       |                       |         |  |  |  |  |
| s                                                                            |                       | 55.86   |  |  |  |  |
| Transfer Date                                                                |                       |         |  |  |  |  |
| 5/17/2024                                                                    |                       | Ē       |  |  |  |  |
| Memo (optional)                                                              |                       |         |  |  |  |  |
| Funds Transfer via Online                                                    | e                     |         |  |  |  |  |
|                                                                              |                       |         |  |  |  |  |
| Cancel                                                                       | Draft                 | Approve |  |  |  |  |

- 3. In the Edit One-Time Transfer window, make the necessary changes to the selected transfer.
- 4. Select Draft or Approve.

**Note:** If you have selected a transfer that is part of a recurring series, you can toggle between editing the next occurrence of the transfer or the series from the notification box located at the top of the screen.

To edit a recurring transfer:

- 1. In the Activity Center, select the Recurring Transactions tab.
- 2. Search for the recurring transfer you want to edit.
- 3. For the transaction you want to edit, select the ellipsis () menu, then select Edit Series.

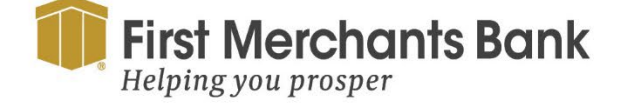

firstmerchants.com/commercial 800.205.3464

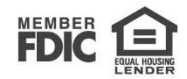

Edit One-Time Transfer

- 4. On the Edit Recurring Transfer window, make desired changes to the recurring transfer.
- 5. Select Approve to transfer funds.

#### **Viewing transfers**

View or search existing, pending, or processed transfers through Funds Transfer or the Activity Center.

To view a transfer from Funds Transfer:

1. In the sidebar, place cursor in Search transactions field and enter your search text. You can search by process date, amount, transaction ID, or by the user's name who created the transfer.

| nds Transfer                                 |              | Q Search transactions                                     |
|----------------------------------------------|--------------|-----------------------------------------------------------|
| Individual Transfers Multi-Account Transfers |              | All Pending Processed                                     |
| From Account                                 |              | 5/6/2024 #550<br>Funds Transfer \$1,000.<br>-> Authorized |
|                                              | $\checkmark$ | 5/1/2024 #548<br>Funds Transfer \$0.<br>                  |
| To Account                                   |              | 4/1/2024 #532                                             |
|                                              | $\sim$       | Funds Transfer \$0.                                       |
| Amount                                       |              | 3/15/2024 #529<br>Funds Transfer \$20,246.<br>₪ Drafted   |
| \$<br>Frequency                              | 0.00         | 3/15/2024 #529<br>Funds Transfer \$20,246.<br>⊠ Processed |
| One time transfer                            | $\checkmark$ | 3/1/2024 #525<br>Funds Transfer \$0.<br>✓ Authorized      |
| Transfer Date                                |              | 2/29/2024 #526                                            |
| 5/7/2024                                     | Ē            | Funds Transfer \$55.                                      |
| Memo (optional)                              |              | 2/29/2024 #526<br>Funds Transfer \$55.<br>₪ Drafted       |
|                                              |              | < 1 of 13 >                                               |
| Transfer Funds                               |              |                                                           |

- 2. After you locate a transfer, select the transfer for additional details.
- 3. On the transfer details overlay, select View in Activity Center.

To view details of a transfer in the Activity Center:

- 1. Select Account Services
- 2. Select the Online Activity tile.

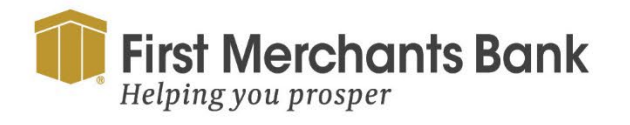

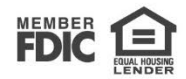

| Account | Services                                               |                                                |  |
|---------|--------------------------------------------------------|------------------------------------------------|--|
|         | ACCOUNT SERVICES                                       |                                                |  |
|         | Online Activity View and manage recurring transactions | (5) Stop Payment<br>Place a check stop payment |  |
|         | eDocuments                                             | Statement Delivery Preferences                 |  |

To view transfers in Online Activity, use the filter option and fields to narrow your search:

1. Select the Single Transactions tab to view a single transfer.

| Online Activ                        | ity ②            |           |                                   |        |            |                          |
|-------------------------------------|------------------|-----------|-----------------------------------|--------|------------|--------------------------|
| Single Transactions                 | Recurring T      | insactio  | ns                                |        |            |                          |
| $\nabla \bigcirc \downarrow \notin$ | Γ <b>ή</b>       |           |                                   |        |            |                          |
| Filters                             |                  |           |                                   |        |            | ×                        |
| Transaction Type                    | Status           |           | Account                           |        | SEC Code   | AL                       |
| All 🗸                               | All              | $\sim$    | All                               | $\sim$ | All        |                          |
| All                                 | Min An           | nount     |                                   | Max Ar | nount      |                          |
| ACH Batch                           | ✓ \$             |           | 0.00                              | \$     |            | 0.00 JA                  |
| ACH Collection                      |                  |           |                                   |        |            | 1A                       |
| ACH Pass Thru                       | End Date         | ren (     | Tracking ID                       |        | Batch ID   | AI                       |
| Change of Address                   |                  | ₽         |                                   |        |            | IA                       |
| Check Reorder                       |                  |           |                                   |        |            |                          |
| Domestic Wire                       |                  |           | R                                 | eset   | Apply I    | Filters                  |
| EFTPS                               | ocessed 1 of 1   | AC<br>Tra | H Collection<br>acking ID: 54840  |        | CO<br>XXX  | MMERCIAL ANA<br>X8888    |
| Funds Transfer                      | uthorized 1 of 1 | Fu<br>Tra | inds Transfer<br>acking ID: 54830 |        | 432<br>XXX | 21 Operating Ac<br>X4321 |
| International Wire                  | recorded 1 of 1  | AC        | H Collection                      |        | CO         | MMERCIAL ANA             |

2. Select the Recurring Transactions tab to view a recurring series of transfers.

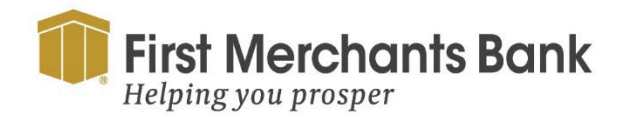

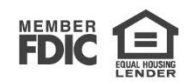

| Online Activi       | ty 🕲                  | _       |          |         |
|---------------------|-----------------------|---------|----------|---------|
| Single Transactions | Recurring Transaction | ns      |          |         |
| 7 ♡ ± €             | ģ                     |         |          |         |
| Filters             |                       |         |          | ×       |
| Transaction Type    | Status                | Account | SEC Code | JA      |
| All                 | All V                 | All     | All      |         |
| All                 | Min Amount            | Max     | Amount   |         |
| ACH Batch           | ✓ \$                  | 0.00 \$ |          | 0.00 JA |

3. After you find the transfer, select in or around the transfer row to view the details.

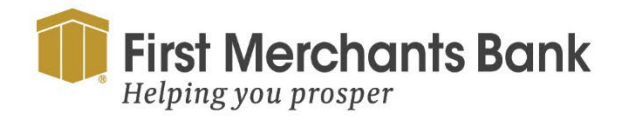

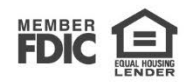

#### **Canceling a transfer**

You can cancel transfers through the Activity Center. Transfers in a Drafted or Authorized status can be canceled. Processed or Pending transactions cannot be canceled.

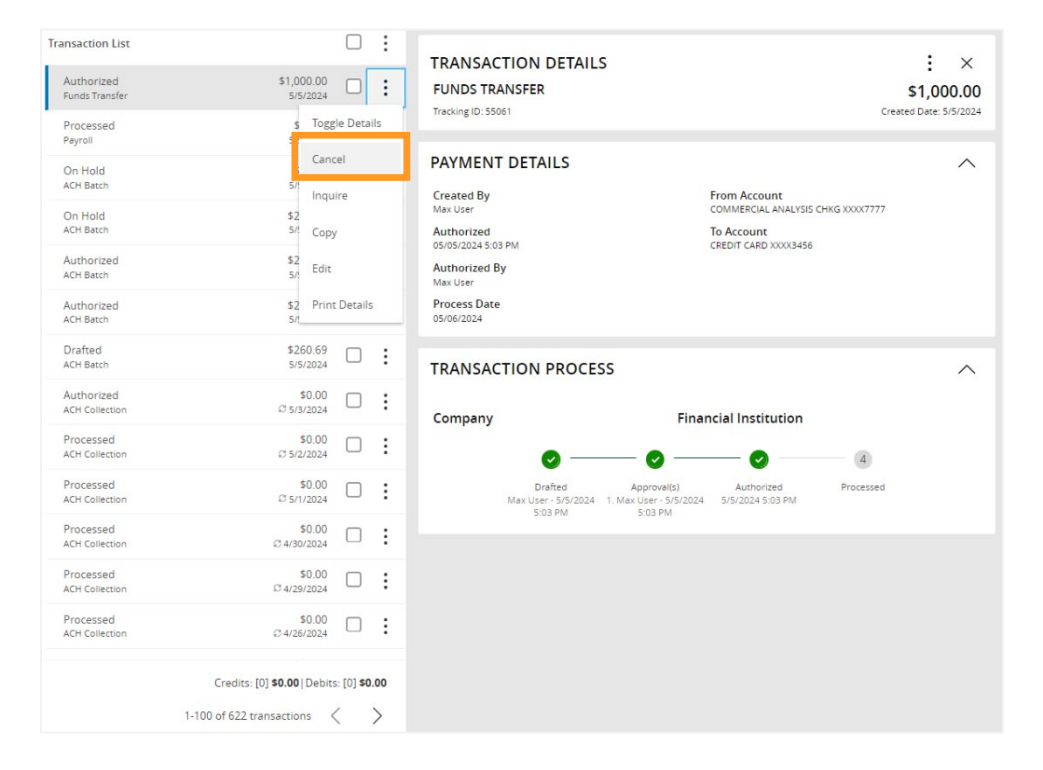

To cancel a transfer:

- 1. Select Account Services > Online Activity.
- 2. Use Filters to refine the displayed transfer results. (Optional)
- For Individual transfer: Select the ellipsis (\*) menu and then select Cancel to cancel a single transfer.
   Tip: For multiple cancellations, select the check box of at least two transfers that you want to cancel, then select Cancel.

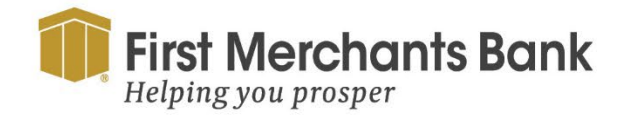

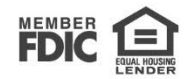

| :<br>Toggle Details                           | TRANSACTION DETAILS<br>FUNDS TRANSFER<br>Tracking ID: 773475 |                                                  | \$55.86<br>Created Date: 5/14/2024 |
|-----------------------------------------------|--------------------------------------------------------------|--------------------------------------------------|------------------------------------|
| Cancel series                                 | PAYMENT DETAILS                                              |                                                  | ~                                  |
| Сору                                          | Created By<br>Karen Barclay                                  | From Account<br>ADVANTAGE CHKG XXXXX5141         |                                    |
| Edit Series                                   | Authorized<br>05/14/2024 1:35 PM                             | To Account<br>SAVINGS PERSONAL XXXXX4261         |                                    |
| View transactions in series                   | Authorized By<br>Karen Barclay                               | Description<br>Funds Transfer via Online         |                                    |
| Print Details                                 | RECURRING DETAILS                                            |                                                  | ~                                  |
|                                               | Recurring ID<br>106326                                       | Frequency<br>Every month on the 1st of the month |                                    |
| [0] <b>\$0.00</b>   Debits: [0] <b>\$0.00</b> | Start Date<br>06/01/2024                                     | Transactions to Date<br>1                        |                                    |
| ransactions < >                               | End Date<br>No End Date                                      |                                                  |                                    |

- 4. For Transfers series: Select the ellipsis () menu and then select Cancel series if you want to cancel the entire series.
- 5. Select Confirm.
- 6. Select Close to return to the Activity Center.

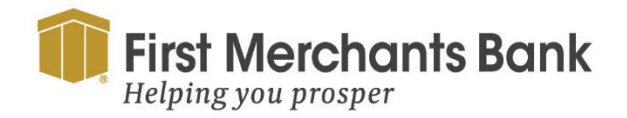

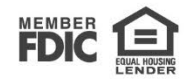